# **TABLAS BASE: CONTRIBUYENTES**

Administración/Tablas Maestras/Contribuyentes

Se puede obtener toda la información de un contribuyente sabiendo las tasas, deudas que posee, bonificaciones, etc.

Al seleccionar, en Administración, Tablas Maestras, Contribuyentes, saldrá la pantalla de búsqueda con los siguientes filtros opcionales:

| NIF/CIF         | Nombre             | Primer Apellido | Segundo Apellido |          |        |            |       |
|-----------------|--------------------|-----------------|------------------|----------|--------|------------|-------|
|                 |                    |                 |                  |          |        |            |       |
| Apellidos y Nom | bre / Razón Social |                 |                  |          |        |            |       |
| T: 1 D          | P.1. 1             |                 |                  |          |        |            |       |
| Tipo de Persona | Bidad              |                 |                  |          |        |            |       |
|                 | *                  |                 |                  |          |        |            |       |
| V Opcione       | S                  |                 |                  | 😕 🕜 Alta | Buscar | 連 Imprimir | Salir |

NIF/CIF: Busca por el NIF Nombre: Busca por el nombre del contribuyente Primer Apellido: Busca por el primer apellido Segundo Apellido: Busca por el Segundo Apellido Apellidos y Nombre/Razón Social: Del contribuyente, empresa, comunidad, etc. Tipo de personalidad: Busca si es persona física, jurídica o es organismo

Al introducir el nif del contribuyente y pulsar en el botón de búsqueda aparece su información en el siguiente formulario:

| NIF/C  | IF N                                            | ombre                    | Primer Apellido    | Segundo Apellido  |              |                 |                 |           |                |       |
|--------|-------------------------------------------------|--------------------------|--------------------|-------------------|--------------|-----------------|-----------------|-----------|----------------|-------|
| 0.50   |                                                 |                          |                    |                   |              |                 |                 |           |                |       |
| Apelli | Jos y Nombre i                                  | / Hazon Social           |                    |                   |              |                 |                 |           |                |       |
| Tipo d | de Personalida                                  | d Tipo de l              | Razón Social       | Contribuyente con | Incidencia D | esconocido      |                 |           |                |       |
|        |                                                 | *                        |                    | *                 | *            | *               |                 |           |                |       |
| V      | 🦁 Opciones 🛛 🖗 Alta 🍃 Buscar 💌 Imprimir 🖸 Salir |                          |                    |                   |              |                 |                 |           |                |       |
|        | NIF                                             | NOMBRE / RAZ. SOCIAL     | PRIMER APELLIDO SE | EGUNDO APELLIDO   | NOMBRE       | T. PERSONALIDAD | T. RAZON SOCIAL | PROVINCIA | MUNICIPIO      | SIGLA |
| Þ      | General Contractions                            | CALLWS CONSACTED AND THE | 0 V V V 0 00       | NZNIT             | ANTONIO      | Persona física  |                 | SALAMANCA | PAT ACIDSRUMUU | CL    |

Los campos de información que aparecen son los siguientes:

NIF Primer Apellido Segundo Apellido Nombre Provincia Municipio Sigla: Iniciales de la vía Vía: Calle del domicilio del Contribuyente Bloque Escalera Planta Puerta

Si se pulsa el botón derecho sobre el registro seleccionado saldrá el menú contextual, se tendrán las siguientes opciones siendo el mismo que al pulsar Opciones:

| Opciones                                               |   |  |  |  |  |  |
|--------------------------------------------------------|---|--|--|--|--|--|
| Alta                                                   |   |  |  |  |  |  |
| Ver Detalles                                           |   |  |  |  |  |  |
| Listado de Comprobación de Domicilios                  |   |  |  |  |  |  |
| Informe de Estados de Notificación                     |   |  |  |  |  |  |
| Listado de Altas y Modificaciones                      |   |  |  |  |  |  |
| Estadística Domiciliaciones - Tributo - Contribuyentes |   |  |  |  |  |  |
| Incidencia de Contribuyente                            | • |  |  |  |  |  |
| Desconocido por devolución de carta                    |   |  |  |  |  |  |
| Conversión de Personalidad por NIF                     | × |  |  |  |  |  |
| Bajas de contribuyentes sin movimientos                |   |  |  |  |  |  |
| Eliminar duplicados contacto                           |   |  |  |  |  |  |
| Ver Todos                                              |   |  |  |  |  |  |
| Ver Seleccionados                                      |   |  |  |  |  |  |
| Ver No Seleccionados                                   |   |  |  |  |  |  |
| Imprimir                                               |   |  |  |  |  |  |
| Exportar a Excel                                       |   |  |  |  |  |  |

**Alta:** Para poder crear un nuevo registro de contribuyente, al igual que si se pulsa en Alta. **Ver Detalles:** Visualiza todos los datos del contribuyente, al igual que si se pincha dos veces.

Listado de Comprobación de Domicilios: Para generar el informe de comprobación de domicilios.

Informe de Estados de Notificación Listado de Altas y Modificaciones Estadística Domiciliaciones - Tributo - Contribuyentes Desconocido por devolución de carta Conversión de Personalidad por NIF Bajas de contribuyentes sin movimientos Incidencia de Contribuyente Eliminar duplicados contacto: Elimina los datos de contacto del contribuyente que se encuentran duplicados. Ver Todos: Muestra todos, seleccionados o no. Ver Seleccionados: Solo mostrará los que están seleccionados. Ver No Seleccionados: Muestra el resto que no esta seleccionado. Imprimir: Genera informe con el registro que aparece en pantalla.

**Listado de Comprobación de Domicilios:** Desde esta opción se puede consultar los diferentes domicilios fiscales de los contribuyentes seleccionados. Al pulsar sobre ella, se lanzará la ventana flotante con los siguientes filtros opcionales:

| 📾 Listado de Comprobación de Domicilios |                                      |
|-----------------------------------------|--------------------------------------|
|                                         |                                      |
| Desde NIF                               | <u>~</u>                             |
| Hasta NIF                               | <u> </u>                             |
| Desde Localidad                         | <u></u>                              |
| Hasta Localidad                         |                                      |
| Desde Provincia                         | 2                                    |
| Hasta Provincia                         |                                      |
| Comprobar                               | No                                   |
| Ordenado Por                            | Apellidos, Nombre / Razón Social 🛛 🗸 |
|                                         |                                      |
|                                         |                                      |
|                                         |                                      |
|                                         |                                      |
|                                         |                                      |
|                                         |                                      |
|                                         |                                      |
|                                         |                                      |
|                                         | 🎸 Aceptar 🚫 🛛 Cancelar               |

**Desde / Hasta NIF:** Permite filtrar la consulta marcando como límites el NIF/CIF del contribuyente.

Desde / Hasta Localidad: Para limitar la consulta a unas determinadas localidades.

Desde / Hasta Provincia: Se incluyen registros pertenecientes a las provincias marcadas.

**Comprobar:** Menú desplegable que permite determinar filtrar los contribuyentes seleccionados siguiendo distintos criterios.

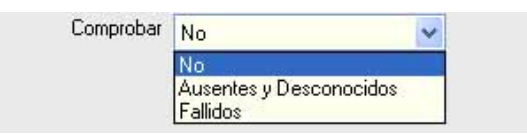

No: Se tendrán en cuenta todos los contribuyentes.

Ausentes y Desconocidos: Sólo se consultarán contribuyentes que tengan alguna deuda marcada como ausente o desconocido.

**Fallidos:** La consulta se reduce a contribuyentes que tengan deudas marcadas con contribuyente fallido.

**Ordenado Por:** Permite ordenar los datos que muestra el informe seleccionando un campo en el menú que se despliega.

| Ordenado Por | Apellidos, Nombre / Razón Social | ~ |
|--------------|----------------------------------|---|
|              | Apellidos, Nombre / Razón Social |   |
|              | Provincia, Localidad             |   |

Al realizar la consulta se genera el informe de Listado de Comprobación de Contribuyentes.

|                                                  | Exemo.<br>Ayuntamiento de               |           | Organismo Autónomo de Gestión Económica y<br>Recaudación | Página<br>Fechα<br>Hora: | 1 de 1<br>20/4/2007<br>13:38:43 |
|--------------------------------------------------|-----------------------------------------|-----------|----------------------------------------------------------|--------------------------|---------------------------------|
| Límites                                          | Salamanca<br>Lis                        | tado de C | comprobación de Domicilios                               |                          |                                 |
| NIF/CIF:<br>Localidad<br>Provincia<br>Comprobar: | No                                      | 110310    |                                                          |                          |                                 |
| Ordenado Por:                                    | Apellidos, Nombre / Razo                | ón Social |                                                          |                          |                                 |
| NIF/CIF Ap<br>TOP                                | <b>ellidos, Nombre / Razó</b><br>MILLAR | n Social  | Domicilio<br>CL/TOMILLAR                                 |                          |                                 |

**Informe de Estados de Notificación:** Opción para consultar las notificaciones que se han realizado a cada contribuyente. Si se selecciona esta opción, se lanzará la una nueva ventana que contiene los siguientes filtros opcionales:

| 📾 Informe de Estados de Notificación                 |                        |
|------------------------------------------------------|------------------------|
| Desde NIF<br>Hasta NIF<br>Desde Fecha<br>Hasta Fecha |                        |
| Estado                                               |                        |
| Clasificado por NIF/I                                | CIF 🗸                  |
|                                                      |                        |
|                                                      |                        |
|                                                      |                        |
|                                                      |                        |
|                                                      |                        |
|                                                      |                        |
|                                                      |                        |
|                                                      | 🤣 Aceptar 🚫 🛛 Cancelar |

Límites:

Desde NIF Hasta NIF Desde Fecha: Fecha de inicio del período voluntario. Hasta Fecha: Fecha de fin del período voluntario. Desde Nº Notificaciones: Nº mínimo de notificaciones realizadas. Estado: Formulario para seleccionar los estados de notificación que se quieren incluir en el informe. Clasificado Por: NIF/CIF, Apellidos, Nombre ó Número de Notificaciones.

Contenido del Informe:

|                             |                     |                                       |              |             |                           |                                             |                                 |                                 | -                   |              |
|-----------------------------|---------------------|---------------------------------------|--------------|-------------|---------------------------|---------------------------------------------|---------------------------------|---------------------------------|---------------------|--------------|
|                             | ×                   |                                       |              |             |                           |                                             |                                 |                                 | Fecha               | 28/11/2007   |
| **                          | <u> </u>            |                                       |              |             |                           |                                             |                                 |                                 | Hora:               | 11:59:10     |
|                             | Í                   | Exemo.<br>Ayuntamiento d<br>Salamanca | e            |             | Org                       | anismo Autónomo de Gestión I<br>Recaudación | Económica y                     |                                 |                     |              |
|                             |                     |                                       |              |             | INFORME                   | DE ESTADOS DE I                             | NOTIFICACIÓN                    |                                 |                     |              |
| _ímites                     |                     | Desde                                 | Hasta        |             |                           |                                             |                                 |                                 |                     |              |
| Nir<br>Fecha<br>N° Notifica | ciones              |                                       |              |             |                           |                                             |                                 |                                 |                     |              |
| Clasificado                 | por:                | NIF/CIF                               |              |             |                           |                                             |                                 |                                 |                     |              |
|                             |                     |                                       |              |             | Recibos                   | Liquidaciones                               | Autoliquidaciones               | I. Directos                     | Geoutiva            | a            |
| NIF/CIF                     | Apellido:           | s, Nombre/Razón Social                | Ejerc        | icio Ern.E. | N. Not. Desc Aus.Fall.BOP | Em. E.N. Not. Desc Aus.Fall.BOP             | Em. E.N. Not. Desc Aus.Fall.BOP | Em. E.N. Not. Desc Aus.Fall.BOP | Em.E.N. Not. Desc . | Aus.Fall.BOP |
| PS/ESTACIO<br>SALAMANC      | IN N<br>A (37005) S | ALAMANCA                              | 2003<br>2007 |             |                           | 1                                           | 1                               |                                 |                     |              |
|                             |                     |                                       | Total:       |             |                           | 1                                           | 1                               |                                 |                     |              |
|                             |                     |                                       | Totales:     |             |                           | 1                                           | 1                               |                                 |                     |              |
|                             |                     |                                       |              |             |                           |                                             |                                 |                                 |                     |              |

Página 1 de 1

**Listado de Altas y Modificaciones:** Para consultar los movimientos que se han realizado en los contribuyentes. Si se selecciona esta opción, se lanzará la una nueva ventana que contiene los siguientes filtros opcionales:

| 🗟 Listado de Altas y Modificaciones de Contribuyentes |                       |
|-------------------------------------------------------|-----------------------|
| Desde Fecha de Alta                                   |                       |
| Hasta Fecha de Alta                                   |                       |
| Desde Fecha de Modificación                           |                       |
| Hasta Fecha de Modificación                           |                       |
| Desde NIF                                             | <u></u>               |
| Hasta NIF                                             | <u>_</u>              |
| Letra Inicial NIF                                     |                       |
| Desde Usuario                                         | ~                     |
| Hasta Usuario                                         |                       |
| Tipo Contribuyente                                    | Todos 💌               |
| Clasificado por                                       | NIF/CIF               |
|                                                       |                       |
|                                                       |                       |
|                                                       |                       |
|                                                       |                       |
|                                                       | n Cancelar 🚫 Cancelar |

#### Limites:

Desde/Hasta Fecha de Alta: Fecha de alta del contribuyente. Desde/Hasta Fecha de Modificación: Fecha de modificación del contribuyente. Desde/Hasta NIF Letra Inicial NIF Desde/ Usuario: Usuario que realiza el movimiento. Tipo Contribuyente: Todos, Desconocidos ó No Desconocidos. Clasificado por: NIF/CIF, Fecha de Alta ó Fecha de Modificación.

Contenido del Informe:

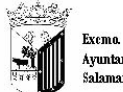

Exemo. Ayuntamiento de Salamanca

Organismo Autónomo de Gestión Económica y Recaudación

#### LISTADO DE ALTAS Y MODIFICACIONES DE CONTRIBUYENTES

| Límites                                   | Desde      | Hasta      |
|-------------------------------------------|------------|------------|
| Fecha de Alta                             | 01/07/2007 | 28/11/2007 |
| Fecha Fecha Modificacón:<br>Fecha de Alta | 01/07/2007 | 28/11/2007 |
| Clasificado por                           | NIF/CIF    |            |

| NIF/CIF   | Apellidos, Nombre / Razón Social | Localidad | Provincia | Fecha Alta          | F. Modificación     | Descripcón de la Modificación                  | Usuario       |
|-----------|----------------------------------|-----------|-----------|---------------------|---------------------|------------------------------------------------|---------------|
| 000000000 | DESCONOCIDO                      | Salamanca | SALAMANCA |                     | 13/11/2007 20:58:13 | MARCAR ESTADO FALLECIDO, FECHA: 15/04/2007     | ADMINISTRADOR |
| 000000000 | DESCONOCIDO                      | Salamanca | SALAMANCA |                     | 13/11/2007 20:24:15 | MARCAR ESTADO FALLECIDO, FECHA: 15/04/2007     | ADMINISTRADOR |
| 000000000 | DESCONOCIDO                      | Salamanca | SALAMANCA |                     | 13/11/2007 20:10:51 | MARCAR ESTADO FALLECIDO, FECHA: 15/04/2007     | INFORMÁTICA   |
| 00000777H | A AAA                            | Salamanca | SALAMANCA | 20/11/2007 11:50:14 |                     | Ata de Contribuyente                           | INFORMÁTICA   |
| 00007788Z | 7 7 7777                         | Salamanca | SALAMANCA | 20/11/2007 11:55:52 |                     | Alta de Contribuyente                          | ADMINISTRADOR |
| 003551    | SANCHEZ                          | MADRID    | MADRID    |                     | 05/07/2007 9:05:29  | MADRID 28001 CL.<br>2 Puerta B MADRID (ESPAÑA) | INFORMÁTICA   |
| 006200    | PLAZA                            | Salamanca | SALAMANCA |                     | 13/11/2007 20:59:38 | MARCAR ESTADO FALLECIDO, FECHA: 11/07/2007     | ADMINISTRADOR |
| 008350    | CARNER                           | MADRID    | MADRID    | 05/07/2007 9:55:41  |                     | Ata de Contribuyente                           | M. TRINIDAD   |
| 800900    | BENITO                           | Salamanca | SALAMANCA | 04/07/2007 13:10:31 |                     | Alta de Contribuyente                          | ESPERANZA     |
| 014800    | MENDEZ                           | CACERES   | CÁCERES   |                     | 03/07/2007 9:36:32  | CACERES 10004 CL<br>CÁCERES (ESPAÑA)           | M. JESUS      |

Eliminar duplicados contacto: Elimina los datos de contacto del contribuyente duplicados.

## MANTENIMIENTO DE CONTRIBUYENTE

Al realizar doble click sobre el registro que interesa se abre el siguiente formulario de mantenimiento:

| c 60 .                                                                |                                                                     |                                                     |                                                                | ×        |  |  |  |  |
|-----------------------------------------------------------------------|---------------------------------------------------------------------|-----------------------------------------------------|----------------------------------------------------------------|----------|--|--|--|--|
|                                                                       |                                                                     |                                                     |                                                                |          |  |  |  |  |
| Seguimiento de Expedientes Histó<br>Datos del Contribuyente Gestión D | rico   Domicilios   Notificacion<br>Documental   Domiciliación   Ir | nes   Cuentas Bancarias<br>nspección   Tributos   D | Personas Jurídicas   Tramitació<br>eudas   Beneficios Fiscales | in Otros |  |  |  |  |
| País de procedencia                                                   |                                                                     |                                                     |                                                                |          |  |  |  |  |
| JESPANA<br>Tina Danumenta - Tina Bam                                  |                                                                     |                                                     |                                                                |          |  |  |  |  |
| NIF Persona                                                           | física 🔹                                                            |                                                     |                                                                |          |  |  |  |  |
| Nombre                                                                | Primer Apellido                                                     | Segundo Apelli                                      | ido                                                            |          |  |  |  |  |
| NOMBRE                                                                | APELLIDO1                                                           | APELLIDO2                                           |                                                                |          |  |  |  |  |
| NIF Representante Nombre Repr                                         | resentante                                                          |                                                     |                                                                |          |  |  |  |  |
| En calidad de                                                         |                                                                     |                                                     |                                                                |          |  |  |  |  |
| •                                                                     |                                                                     |                                                     |                                                                |          |  |  |  |  |
| Dirección                                                             |                                                                     |                                                     |                                                                |          |  |  |  |  |
| País Provincia                                                        |                                                                     | Municipio                                           |                                                                |          |  |  |  |  |
| ESPAÑA 💌 SALAMAN                                                      | CA                                                                  | <ul> <li>Salamanca</li> </ul>                       | ▼                                                              |          |  |  |  |  |
| Vía                                                                   |                                                                     | Sigla                                               | Nº1 Nº2 C.P. Pa                                                | araje    |  |  |  |  |
| MAYOR                                                                 | •                                                                   | PZ 💌                                                | 16 37002                                                       |          |  |  |  |  |
| Bloque Esc. Planta Puer                                               | ta Otro                                                             |                                                     |                                                                |          |  |  |  |  |
| BJ                                                                    |                                                                     |                                                     |                                                                |          |  |  |  |  |
| Medios de Contacto                                                    |                                                                     | 👆 🗙 Observació                                      | ones                                                           |          |  |  |  |  |
| MEDIO CONTACTO                                                        | CONTACTO                                                            | INFO.                                               |                                                                | ^        |  |  |  |  |
| ▶ TELÉFONO                                                            | 1                                                                   |                                                     |                                                                |          |  |  |  |  |
| MÓVIL                                                                 | 11111111                                                            |                                                     |                                                                | × .      |  |  |  |  |
| TELÉFONO                                                              | 923548874                                                           | - Contribuye                                        | nte con Incidencia                                             |          |  |  |  |  |
|                                                                       | 050745000                                                           | Contribuye                                          |                                                                |          |  |  |  |  |
| 5 5 Terminado                                                         | 0.                                                                  |                                                     |                                                                |          |  |  |  |  |
|                                                                       |                                                                     |                                                     |                                                                |          |  |  |  |  |
|                                                                       |                                                                     |                                                     |                                                                |          |  |  |  |  |
| V Opciones                                                            |                                                                     |                                                     | Aceptar 😽 Baja                                                 | 🔄 Salir  |  |  |  |  |

Donde aparecen unos datos comunes que son el NIF/CIF y el Nombre y Apellidos del contribuyente.

Si se pulsa en la pestaña de **Datos del Contribuyente**, visualizando la información personal del mismo, se puede observar que se divide entre:

| 📅 Mantenimiento de Cont                                                                                                    | ribuyentes                                                                                      |                        |                                                                                      | ×   |
|----------------------------------------------------------------------------------------------------|-------------------------------------------------------------------------------------------------|------------------------|--------------------------------------------------------------------------------------|-----|
| NIF/CIF 00000010X 🛛 🔎 🍕                                                                                                    | 😫 PEREZ AAA PEPE                                                                                |                        |                                                                                      |     |
| Histórico Tramitación<br>Seguimiento de Expedientes Dor<br>Datos del Contribuyente Gestión<br>Tipo Documento Tipo Per<br>NIF Versor<br>País de procedencia<br>ESPAÑA | micilios Notificaciones Cuentas E<br>Documental Domiciliación Inspe<br>ersonalidad<br>na física | ancarias<br>ección   T | Personas Jurídicas Otros Recaudación Ejecutiva<br>ributos Deudas Beneficios Fiscales |     |
| Nombre                                                                                                    | Primer Apellido                                                                                 | Seg                    | jundo Apellido                                                                       |     |
| PEPE<br>NIC Descentante - Marchae De                                                                                                    | PEREZ                                                                                           | AA.                    | Δ                                                                                    |     |
| NIF Representante Nombre Re                                                                                                    | presentante                                                                                     |                        |                                                                                      |     |
| En calidad de                                                                                                    |                                                                                                 |                        |                                                                                      |     |
| Dirección —                                                                                                    |                                                                                                 |                        |                                                                                      |     |
| País Provincia                                                                                                    |                                                                                                 | Municip                |                                                                                      |     |
| ESPANA 💽 SALAMA                                                                                                    | NCA 🗾                                                                                           | Salama                 | inca                                                                                 |     |
| Vía                                                                                                    | Sigl                                                                                            | 3                      | Nº1 Nº2 C.P. Paraje                                                                  | ,   |
| DUCTOR MIGUEL MORAZA                                                                                                    | JCL                                                                                             | -                      | 1 55555                                                                              |     |
| Bloque Esc. Planta Pu                                                                                                    | erta Otro                                                                                       |                        |                                                                                      |     |
| Medios de Contacto                                                                                                    | 4                                                                                               | ×                      | Observaciones                                                                        |     |
| MEDIO CONTACTO                                                                                                    |                                                                                                 |                        |                                                                                      | ~   |
|                                                                                                    | CONTACTO                                                                                        |                        |                                                                                      |     |
| FMAIL                                                                                                    | neruab@cdc.com                                                                                  |                        | N                                                                                    | 1   |
| TELÉFONO                                                                                                    | 927475869                                                                                       |                        | o                                                                                    | -   |
| EMAIL                                                                                                    | esad@sdfsd.com                                                                                  |                        | No                                                                                   |     |
| V Opciones                                                                                                    |                                                                                                 |                        | Aceptar 😽 Baja 🚺 Sal                                                                 | lir |

Personalidad: Es el tipo de persona pudiendo ser: física, jurídica o ser organismo oficial

Nombre: Nombre del contribuyente **Primer Apellido** Segundo Apellido NIF Representante: Número de Identificación Fiscal de la persona o entidad que le representa si la posee Nombre Representante: Nombre de la persona o entidad que lo represente si la posee Dirección País **Provincia** Municipio Vía: Domicilio del Contribuyente Sigla: Clase de vía reducido **Nº1:** Primer número de portal Nº2: Segundo número de portal si lo posee CP: Código Postal Paraje: Zona o Urbanización donde reside

Bloque Esc Planta Puerta Otro: Amplia la información de la dirección Medios de Contacto: desde esta opción se pueden añadir los diferentes medios de contacto del contribuyente: Teléfono, Fax, Email,... Contraseña: Contraseña del índice Liquidación Resumida: Si existe o no Grupo Contribuyentes: Familiares del Contribuyente Descripción del Grupo: Descripción de los familiares Fallido: Si está como fallido o no Fallecido: Si el contribuyente ha fallecido Validado: Si ya se ha validado Domiciliación por defecto Domiciliación: Número de la cuenta corriente del contribuyente NIF titular: Número de identificación fiscal del titular Nombre Titular: Nombre y Apellidos del Titular

| ccb .                                 |            |             |    |   | × |
|---------------------------------------|------------|-------------|----|---|---|
| NIF/CIF 00000012N                     | LLIDO1 APE | LLIDO2 NOMB | RE | _ |   |
| · · · · · · · · · · · · · · · · · · · | <br>       |             |    |   |   |

Pulsando en la zona marcada en rojo de la parte de arriba del formulario podremos acceder al padrón de habitantes, mostrará aquellos registros que coincidan con la misma dirección que el contribuyente que estamos consultando:

| c GD        | Padrón de Hał | pitantes           |                  |               |             |       |          |        | ×  |
|-------------|---------------|--------------------|------------------|---------------|-------------|-------|----------|--------|----|
| Primer      | Apellido      |                    | Segundo Apellido |               | Nomb        | re    |          |        | _  |
| Sigla<br>PZ | Vía<br>MAYOR  |                    | Nº Esc.<br>9     | Planta<br>P03 | Puerta NIF/ | CIF   | ]        |        |    |
|             |               |                    |                  |               | 🛷 🕅 Bus     | car 📚 | Imprimir | 📕 Sali | ir |
|             | NIF           | APELLIDOS Y NOM    | BRE              | VÍA           | NUMERO      | ESC   | PLANTA   | PUERTA |    |
| •           | 00001         | uhnon consering    |                  | PZ MAYOR      | 9           |       | P03      | E      |    |
|             | 00077         | China dhan 1 Viete | 6.6              | PZ MAYOR      | 9           |       | P03      | E      |    |
|             |               |                    |                  |               |             |       |          |        |    |
| 1 2         | 2             | Terminado          |                  |               |             |       |          |        |    |

Pulsando en cualquiera de los registros mostrados, menos el original, nos mostrará el registro existente en la tabla de contribuyentes.

|                                                                       |                                                                            |                                                                                     | ×                                |
|-----------------------------------------------------------------------|----------------------------------------------------------------------------|-------------------------------------------------------------------------------------|----------------------------------|
| NIF/CIF 001320585 🛛 🔇 🤵                                               | RERNANDEZ LLORENT                                                          | E JOSE LUIS                                                                         |                                  |
| Seguimiento de Expedientes Histó<br>Datos del Contribuyente Gestión [ | nico   Domicilios   Notificaciones  <br>Documental   Domiciliación   Inspe | Cuentas Bancarias   Personas Jurídicas<br>ección   Tributos   Deudas   Beneficios F | Tramitación   Otros  <br>iscales |
| País de procedencia                                                   |                                                                            |                                                                                     |                                  |
| ESPAÑA                                                                | ▼                                                                          |                                                                                     |                                  |
| Tipo Documento Tipo Pers                                              | sonalidad                                                                  |                                                                                     |                                  |
| NIF Persona                                                           | i física 💌                                                                 |                                                                                     |                                  |
| Nombre                                                                | Primer Apellido                                                            | Segundo Apellido                                                                    |                                  |
| JOSE LUIS                                                             | HERNANDEZ                                                                  | LLORENTE                                                                            |                                  |
| NIF Representante Nombre Rep                                          | resentante                                                                 |                                                                                     |                                  |
|                                                                       |                                                                            |                                                                                     |                                  |
| En calidad de                                                         |                                                                            |                                                                                     |                                  |
| · ·                                                                   |                                                                            |                                                                                     |                                  |
| Dirección                                                             |                                                                            |                                                                                     |                                  |
| País Provincia                                                        |                                                                            | Municipio                                                                           |                                  |
| ESPANA SALAMAN                                                        | ica 🗾                                                                      | Salamanca                                                                           | <b>_</b>                         |
| Vía                                                                   | Sigli                                                                      | a <u>Nº 1 Nº 2</u>                                                                  | C.P. Paraje                      |
| MAYOR                                                                 | ▼ PZ                                                                       | 7 9                                                                                 | 37002                            |
| Bloque Esc. Planta Pue                                                | rta Otro                                                                   |                                                                                     |                                  |
| 03 E                                                                  |                                                                            |                                                                                     |                                  |
|                                                                       |                                                                            |                                                                                     |                                  |
| Medios de Contacto                                                    |                                                                            |                                                                                     | <u>^</u>                         |
| MEDIO CONTACTO                                                        | CONTACTO INFO. ADICI                                                       | ONAL                                                                                |                                  |
|                                                                       |                                                                            |                                                                                     |                                  |
|                                                                       |                                                                            |                                                                                     | × .                              |
|                                                                       |                                                                            | Contribuyente con Incidencia                                                        |                                  |
| •                                                                     |                                                                            | ► No ▼                                                                              |                                  |
| 0 0 Terminad                                                          | 0.                                                                         |                                                                                     |                                  |
|                                                                       |                                                                            |                                                                                     |                                  |
|                                                                       |                                                                            |                                                                                     |                                  |
| V Opciones                                                            |                                                                            | 😽 Aceptar 👃                                                                         | Baja 🖸 Salir                     |

Si se pulsa en la pestaña de **Tributos**, visualizando la información de todos los tributos asociados a ese cargo:

| 📾 Mantenimiento de Contribuyentes 🛛 🔀 |                     |                          |                     |                    |                  |  |  |  |
|---------------------------------------|---------------------|--------------------------|---------------------|--------------------|------------------|--|--|--|
| NIF/CIF                               | 🤮 criitano 🗄        | 2 ZANION                 | 13:                 |                    |                  |  |  |  |
| Domiciliación Otros Histór            | ico Tramitación Dom | nicilios Notificaciones  | Cuentas Bancarias   |                    |                  |  |  |  |
| Datos del Contribuyente Trib          | utos Deudas Benefic | cios Fiscales 🛛 Seguimie | ento de Expedientes | Gestión Documental | Inspección       |  |  |  |
| V Opciones                            |                     |                          |                     |                    | imprimir 🧔       |  |  |  |
| SELECCIONADO                          | COD.TRIBUTO         | DESCRIPCION              |                     | Nº CENSAL          | DOMICILIACIC     |  |  |  |
|                                       | 1                   | BIENES INMUEBLES         |                     | 001146408          | 2104 0089 91 000 |  |  |  |
|                                       | 1                   | BIENES INMUEBLES         |                     | 001146409          | 2104 0089 91 000 |  |  |  |
|                                       | 1                   | BIENES INMUEBLES         |                     | 001146412          | 2104 0089 91 000 |  |  |  |
|                                       | 213                 | LICENCIA URBANÍST        | ICA                 | 21307010910        |                  |  |  |  |
|                                       | 511                 | IMPUESTO DE ACTIV        | IDADES ECONOMIC     | AS 51106018468     |                  |  |  |  |
|                                       | 511                 | IMPUESTO DE ACTIV        | IDADES ECONOMIC     | AS 51106019383     |                  |  |  |  |
|                                       |                     |                          |                     |                    |                  |  |  |  |
|                                       |                     |                          |                     |                    |                  |  |  |  |
|                                       |                     |                          |                     |                    |                  |  |  |  |
|                                       |                     |                          |                     |                    |                  |  |  |  |
|                                       |                     |                          |                     |                    |                  |  |  |  |
|                                       |                     |                          |                     |                    |                  |  |  |  |
|                                       |                     |                          |                     |                    |                  |  |  |  |
|                                       |                     |                          |                     |                    |                  |  |  |  |
|                                       |                     |                          |                     |                    |                  |  |  |  |
|                                       |                     |                          |                     |                    |                  |  |  |  |
| <                                     |                     |                          |                     |                    | >                |  |  |  |
| 6 6                                   |                     |                          |                     |                    |                  |  |  |  |
| V Opciones                            |                     |                          | 🛷 Асер              | tar 🕂 Baja         | 💶 Salir          |  |  |  |

**Seleccionado:** Tributo que se ha seleccionado para realizar las operaciones que aparecen al pinchar con el botón derecho sobre él, pinchando en el recuadro, apareciendo:

| Certificado de Domiciliación<br>Certificado de Bopificacion ( Exención |
|------------------------------------------------------------------------|
| Ver Todos                                                              |
| Ver Seleccionados                                                      |
| Ver No Seleccionados                                                   |
| Marcar Todos                                                           |
| Desmarcar Todos                                                        |
| Marcar Seleccionados                                                   |
| Desmarcar Seleccionados                                                |
| Imprimir                                                               |

**Certificado de Domiciliación:** Genera un informe por el que se autoriza al organismo recaudador a formular la orden de pago de las tasas del contribuyente:

| Exemo. Ayunt<br>Organismo Ar                                                                                                    | amiento de Salamanca<br>11ónomo de Gestión Econ                              | Página 1 de 1<br>Fecha: 05/01/<br>Hora: 9:13:5                                                                                                    |
|----------------------------------------------------------------------------------------------------|------------------------------------------------------------------------------|----------------------------------------------------------------------------------------------------|
|                                                                                                    | ORDEN D                                                                      | E DOMICILIACION                                                                                                    |
| D/Dña 6 11/01/0 CONZ 91/57, 00<br>en condición de (Titular/Autorizad<br>Económica y Recaudación del Ex<br>corriente indicada y respecto de l |                                                                              | Lou.<br>a Orden de Domiciliación , AUTORIZA al Organismo Autónomo de Gestión<br>anca, para que formule la correspondienteOrden del Cargo contra la cuenta<br>los tributos que se relacionan a continuación. |
| TRIBUTO                                                                                                    | Nº CENSAL                                                                    | HECHO IMPONIBLE                                                                                                    |
|                                                                                                    |                                                                              |                                                                                                    |
| BIENES INMUEBLES                                                                                                    | 001146408                                                                    | AV S 1975/00 MADRION - 111/2002 Plants 00 Plimite 21                                                                                                    |
| BIENES INMUEBLES<br>Titular Cuenta Corriente: D/Dña<br>Entidad: 210% CAJA DE<br>Sucursal CAST<br>D.C.: C.:<br>Cuenta: 00000000000            | 001146408<br>I GA THIGH CHRISTING AND<br>AHORROS DE SALAMANI                 | AV S 1975/00 M*DRIOAL III 17 Zeo 2 Planta 09 Printe 21<br>x 16 NJJE#CJJE# 071/2011/27                                                                                                    |
| BIENES INMUEBLES<br>Titular Cuenta Corriente: D/Dña<br>Entidad: 2104 CAJA DE<br>Sucursal C/50<br>D.C.: C.<br>Cuenta: 0000000000              | 001146408<br>I GA Linds C. Inductor Anno<br>AHORROS DE SALAMANI<br>Salamanca | AV S PATA OG MADRIGAL POLA ERA 2 Planta 00 Parata 21                                                                                                    |

**Certificado de Bonificación/Exención:** Genera un informe que justifica la bonificación a la que esta exento el contribuyente:

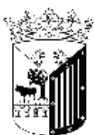

Exemo. Ayuntamiento de Salamanca Organismo Autónomo de Gestión Económica y Recaudación Página 1 de 1 Fecha: 05/01/2007 Hora: 9:58:36

## JUSTIFICANTE DE BONIFICACIÓN

El funcionario que suscribe, según consta en los ficheros informáticos de este organismo:

N.I.F./C.I.F.: 570444653

Apellidos, Nombre/Razón Social: TEURA CREATIRA AGALE ARS

Direction: CL LAT AN IN 52 Marks 23 Priorte A 37008 Salamanca (SALAMANCA)

Que el Hecho Imponible:

DE RICH GRIECOR Est 1 Planta 00 Puerta A

Perteneciente al tributo:

BIENES INMUEBLES

Está exento de pago en un 90% desde el 01/01/2006 hasta el 31/12/2006.

Ver Todos: Muestra todos tanto seleccionados o no. Ver Seleccionados: Solo mostrará los que están seleccionados. Ver No Seleccionados: Muestra el resto que no esta seleccionado. Marcar Todos: Selecciona el recuadro de todos los registros de la tabla Desmarcar Todos: Deselecciona el recuadro de todos Marcar Seleccionados: Selecciona el recuadro del registro que se ha elegido Desmarcar Seleccionados: Deselecciona el recuadro del registro que se ha elegido Desmarcar Seleccionados: Deselecciona el recuadro del registro que se ha elegido

Imprimir: Genera el informe de la información que aparece en la tabla:

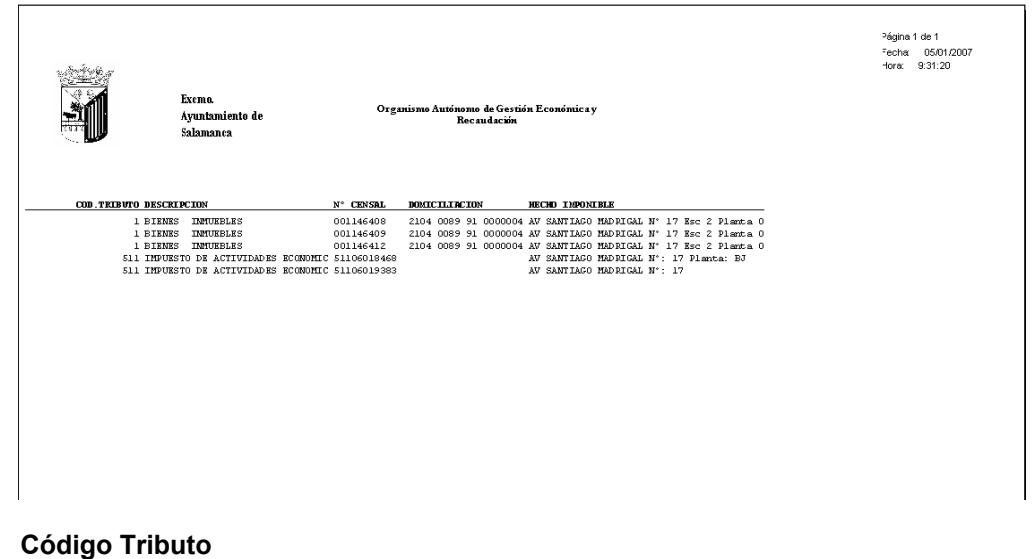

N° Censal: Número por el que se reconoce el código de Basura de cada cargo Domiciliación: Número de la cuenta corriente por la que se pagan las tasas Hecho Imponible

Si se pulsa en la pestaña de **Deudas**, visualizando la información de las deudas de un cargo, aparece el siguiente formulario y se puede observar que se divide entre:

| 🛅 M        | antenimiento de Co                                                                                                   | ontribuyent   | es                  |                 |               |               |          |          |
|------------|----------------------------------------------------------------------------------------------------|---------------|---------------------|-----------------|---------------|---------------|----------|----------|
| NIF/C      | NIF/CIF (CICL229941 💫 🤗 CALLARY COCATANA FIG                                                                         |               |                     |                 |               |               |          |          |
| Domici     | iliación Otros Históri                                                                                               | ico Tramitaci | ón Domicilios Notil | ficaciones Cuen | tas Bancarias |               |          |          |
| Datos      | Datos del Contribuyente Tributos Deudas Beneficios Fiscales Seguimiento de Expedientes Gestión Documental Inspección |               |                     |                 |               |               |          |          |
| Nº Deu     | ida Eiercicio Tip                                                                                                    | o Deuda       | Est. Notific        | cación          | Est. Recaud   | ación Sección | Pag      | jada     |
| IN-Dea     |                                                                                                    |               | ~                   | *               |               | ~             | <b>v</b> | ~        |
| Conce      | oto                                                                                                    |               |                     |                 |               |               |          |          |
|            |                                                                                                    |               | ~                   |                 |               |               |          |          |
| <b>V</b> ( | Opciones                                                                                                    |               |                     |                 |               |               | Buscar 🥑 | Imprimir |
|            | SELECCIONADO                                                                                                    | DEUDA         | CONCEPTO            |                 |               | IMPORTE       | CARGO    | CÓDIG    |
| F          |                                                                                                    | 0762586792    | BIENES INMUEBLE     | S               |               | 36,02€        | 41       | 001      |
|            |                                                                                                    | 0762586469    | BIENES INMUEBLE     | S               |               | 13,06€        | 41       | 001 📑    |
|            |                                                                                                    | 0762586468    | BIENES INMUEBLE     | S               |               | 13,06€        | 41       | 001 📃    |
|            |                                                                                                    | 0761242902    | BIENES INMUEBLE     | S               |               | 13,06€        | 23       | 001      |
|            |                                                                                                    | 0761242905    | BIENES INMUEBLE     | S               |               | 36,02€        | 23       | 001      |
|            |                                                                                                    | 0761242901    | BIENES INMUEBLE     | S               |               | 13,06€        | 23       | 001      |
|            |                                                                                                    | 0662432204    | BIENES INMUEBLE     | S               |               | 12,80€        | 40       | 001      |
|            |                                                                                                    | 0662432203    | BIENES INMUEBLE     | S               |               | 12,80€        | 40       | 001      |
|            |                                                                                                    | 0662432531    | BIENES INMUEBLE     | S               |               | 35,31 €       | 40       | 001      |
|            |                                                                                                    | 0661281663    | BIENES INMUEBLE     | S               |               | 35,31 €       | 24       | 001      |
|            |                                                                                                    | 0661281406    | BIENES INMUEBLE     | S               |               | 12,80€        | 24       | 001      |
|            |                                                                                                    | 0661281405    | BIENES INMUEBLE     | S               |               | 12,80€        | 24       | 001 🗸    |
| <          |                                                                                                    | )             |                     |                 |               |               |          | >        |
| 46         | 6 46                                                                                                    |               |                     |                 |               |               |          | 0        |
| 🔻 o        | pciones                                                                                                    |               |                     |                 | 🧹 Acep        | tar 🤴 Baj     | ja       | 🗅 Salir  |

Aparecen los siguientes filtros opcionales de búsqueda:

Nº Deuda: Número de la deuda
Ejercicio: Año de la deuda
Tipo Deuda: Forma de deuda: Liquidación, Autoliquidación, Recibo, Ingresos Directos, etc.
Est.Notificación: Si se ha notificado la deuda al contribuyente y como

**Est.Recaudación:** El tipo de recaudación por Voluntaria o Ejecutiva **Sección:** Por qué sección se realiza **Pagada:** Si se ha realizado el pago **Concepto:** Descripción del objeto de la deuda

Los campos de la tabla de Deudas son:

**Seleccionado:** Tributo que se ha seleccionado para realizar las operaciones que aparecen al pinchar con el botón derecho sobre él, pinchando en el recuadro, apareciendo:

| Ver Detalles                                 |
|----------------------------------------------|
| Documento de Pago                            |
| Certificado de Deuda                         |
| Certificado por Tributo                      |
| Certificacion sobre Autoliquidaciones (CE03) |
| Eliminar Deuda                               |
| Ver Todos                                    |
| Ver Seleccionados                            |
| Ver No Seleccionados                         |
| Marcar Todos                                 |
| Desmarcar Todos                              |
| Marcar Seleccionados                         |
| Desmarcar Seleccionados                      |
| Imprimir                                     |

**Ver Detalles:** Aparece el siguiente formulario con toda la información de la deuda con las siguientes pestañas:

| 📾 Consulta por Deuda, Recibos. 0661281663                                                                                                    |       |
|----------------------------------------------------------------------------------------------------|-------|
| General Sujeto Pasivo Estados Importes Operaciones V. Domiciliación Ejecutiva Deudas Asociadas                                                                                                    |       |
| N. Deuda       0661281663       Tributo       BIENES       INMUEBLES         Número Censal       001146412       Obj. Tributario       Av au 301400 March 1014, 17,2003,1         Origen       Recibo, Padrón Nº: 36       Municipio       Image: Cargo Voluntaria       24         Cargo Voluntaria       24       Ejercicio 2006       Periodo 01 SEM 06       Ref.Catastra[7991104TL7379B00270D         Fecha Inicio Voluntaria       01/05/2006       Fecha Creación R.A.       28/04/2006       Importe Total       35,31         Fecha Fin Voluntaria       30/06/2006       Fecha Paso a Ejecutiva       Importe Total       35,31 |       |
| Estados<br>Cobrada Si 01/05/2006 Fraccionada No Fecha V. Notif.<br>Baja No Suspendida No Fecha Ejecutiva Notif.<br>Aplazada No Núm. RecursosNo Fecha Ejecutiva Notif.                                                                                                    |       |
| BIENES INMUEBLESOI SEMESTRE 2006 Num 001146412<br>Bien Inmueble.: 20 0.00000 BOORDing ind 10 No<br>Número Fijo: 6687434<br>Ref. Catastral.: 7991104 TL7379B 0027 ODValor Construcción: 9058,32<br>Valor del Suelo: 2713,28Base Liquidable: 11771,60<br>Valor Catastral: 11771,60Cuota Municipal: 35,31<br>Tipo Impositivo: 0,60Deuda                                                                                                    |       |
| Imprimir                                                                                                    | Salir |

Número Deuda Número Censal Origen Cargo Voluntaria Fecha Inicio Voluntaria Fecha Fin Voluntaria Tributo **Objeto Tributario** Municipio Ejercicio Periodo Importe Total Fecha Creación Resolución de Alcaldía Fecha Paso a Ejecutiva Estado: Cobrada Baja Aplazada Fraccionada Suspendida Número Recursos Fecha Voluntaria Notificada Fecha Ejecutiva Notificada Conceptos:

-Conceptos -

```
BIENES INMUEBLESOI SEMESTRE 2006 Num 001146412
Bien Inmueble.: 2. Suittubb 27 (2064), c(1 ) 5.
Número Fijo...: 6687434
Ref. Catastral.: 7991104 TL7379B 0027 ODValor Construcción: 9058,32
Valor del Suelo: 2713,28Base Liquidable...: 11771,60
Valor Catastral: 11771,60Cuota Municipal...: 35,31
Tipo Impositivo: 0,60Deuda.....: 35,31
```

~

¥

#### Sujeto Pasivo:

| 🚟 Consulta por Deuda, Recibos. 066128'                                                                                                    | 1663 🛛 🔀                                                                                       |
|----------------------------------------------------------------------------------------------------|------------------------------------------------------------------------------------------------|
| General Sujeto Pasivo Estados Importes Oper                                                                                                    | raciones V. Domiciliación Ejecutiva Deudas Asociadas                                           |
| Sujeto Pasivo       Apellidos y Nombre / F         C. 3602007       C. MMANDEROS         CL       PANADEROS         C.P.       C.M.         Municipio       37406         39285       FNE sciedomodil: T         Provincia       SALAMANCA         Representante       N.I.F.         N.I.F.       Apellidos y Nombre / Razón | Razón Social<br>LARTINGI<br>Número1 Número Portal Escalera Piso Puerta<br>BJ<br>Pais<br>ESPAÑA |
| SG Calle                                                                                                    | Número1 Número Portal Escalera Piso Puerta                                                     |
|                                                                                                    |                                                                                                |
| Provincia F                                                                                                    | Pais                                                                                           |
|                                                                                                    | ,                                                                                              |
|                                                                                                    |                                                                                                |
|                                                                                                    | 💌 Imprimir 🔽 Salir                                                                             |

Sujeto Pasivo: NIÉ Apellidos y Nombre/Razón Social Sigla Calle Número 1 Número 2 Portal Escalera Piso Puerta Código Postal Código Municipio Municipio . Provincia País **Representante:** NIF Apellidos y Nombre/Razón Social Sigla Calle Número 1 Número 2 Portal Escalera Piso Puerta Código Postal Código Municipio Municipio Provincia País

## Estados:

| 🌌 Consulta por Deuda, Recibos. 0661281663                                     | ×                  |  |  |  |  |  |  |
|-------------------------------------------------------------------------------|--------------------|--|--|--|--|--|--|
| General Sujeto Pasivo Estados Importes Operaciones V. Domiciliación Ejecutiva |                    |  |  |  |  |  |  |
| Estado de Cobro<br>Estado Cobrada Fecha 01/05/2006                            |                    |  |  |  |  |  |  |
| Forma de cobro C19                                                            |                    |  |  |  |  |  |  |
| Apunte 1473                                                                   |                    |  |  |  |  |  |  |
| Estado de Baja<br>Estado No Fecha Baja Motivo Baja                            |                    |  |  |  |  |  |  |
| Situación de la deuda                                                         |                    |  |  |  |  |  |  |
| Estado En Rec. Voluntaria                                                     |                    |  |  |  |  |  |  |
| Estado de Notificacion<br>Estado Voluntaria Sin notificar Fecha               |                    |  |  |  |  |  |  |
| Estado Apremio Fecha Notificación Apremio                                     | ,                  |  |  |  |  |  |  |
| Fraccionamiento<br>Estado No                                                  |                    |  |  |  |  |  |  |
| Suspensión<br>Estado No F. Suspensión Garantía Banco                          |                    |  |  |  |  |  |  |
| Recursos Número No                                                            |                    |  |  |  |  |  |  |
| Aplazamientos<br>Estado No Fecha Aplazamiento                                 |                    |  |  |  |  |  |  |
|                                                                               | 連 Imprimir 📮 Salir |  |  |  |  |  |  |

Estado de Cobro: Estado Fecha Forma de Cobro Apunte Estado de Baja: Estado Fecha Baja Motivo Baja Situación de la Deuda: Estado Estado de Notificación: Estado Voluntaria Fecha Estado Apremio Fecha Notificación Apremio Fraccionamiento: Estado Suspensión: Estado Fecha Suspensión Garantía Banco **Recursos:** Número Aplazamientos: Estado Fecha Aplazamiento

#### Importes:

| 🌌 Consulta por Deu                    | ıda, Recibos. 066     | 1281663       |                 |        |                                      |            | ×   |
|---------------------------------------|-----------------------|---------------|-----------------|--------|--------------------------------------|------------|-----|
| General Sujeto Pasivo                 | Estados Importes      | Operaciones V | . Domiciliación | Ejecut | tiva                                 |            |     |
| Importes Principales                  | Estado En Be          | c. Voluntaria |                 |        |                                      |            |     |
| Importe Principal                     | 3                     | 5,31          | % IVA           |        | 0                                    |            |     |
| Interes de Demora                     |                       | 0             | Cuota IVA       |        | 0                                    |            |     |
| Recargo Provincial                    |                       | 0             | Recargo         |        | 0                                    |            |     |
|                                       |                       |               | Deducción       |        | 0                                    |            |     |
|                                       |                       |               |                 |        | Importe Cobrado<br>Importe Pendiente | 35,31<br>0 |     |
| Importe Total                         | 3                     | 5,31          |                 |        | Fecha Último Pago                    | 01/05/2006 |     |
| Importes parciales -                  |                       |               |                 |        |                                      |            |     |
| Partida Presupestaria<br>11201 I.B.I. | 1<br>DE NATURALEZA UI | RBANA         |                 |        | Importe Partida 1                    | 35,31      |     |
|                                       |                       |               |                 |        |                                      |            |     |
|                                       |                       |               |                 |        |                                      |            |     |
|                                       |                       |               |                 |        |                                      |            |     |
|                                       |                       |               |                 |        |                                      |            |     |
|                                       |                       |               |                 |        | 💌 Impi                               | rimir 🔽 Sa | dir |

**Importes Principales:** Estado **Importe Principal** Interés de Demora **Recargo Provincial** %IVA **Cuota IVA** Recargo Deducción Importe Cobrado Importe Pendiente Fecha Último Pago Importe Total Importes Parciales: Partida Presupuestaria 1 Importe Partida 1

## **Operaciones Voluntaria:**

| 🔊 Consulta por Deuda, Recibos. 0661281663 |                                                                               |           |              |                 |               |  |  |  |  |
|-------------------------------------------|-------------------------------------------------------------------------------|-----------|--------------|-----------------|---------------|--|--|--|--|
| General Sujeto P                          | General Sujeto Pasivo Estados Importes Operaciones V. Domiciliación Ejecutiva |           |              |                 |               |  |  |  |  |
|                                           |                                                                               |           |              |                 |               |  |  |  |  |
| Historia de ope                           | Historia de operaciones sobre la deuda                                        |           |              |                 |               |  |  |  |  |
| Fecha                                     | Operación                                                                     |           | Departamento | Usuario         |               |  |  |  |  |
| 29/04/2006                                | Creación de Deux                                                              | la        | INFORMÁTICA  | INFORMÁTICA     |               |  |  |  |  |
| 02/05/2006                                | Insercción C19                                                                |           | INFORMÁTICA  | INFORMÁTICA     |               |  |  |  |  |
| 02/05/2006                                | Insercción C19                                                                |           | INFORMÁTICA  | INFORMÁTICA     |               |  |  |  |  |
| 07/07/2006                                | Facturación: REC                                                              | IBO, 13   | RECAUDACIÓN  | Teresa García F | lodríguez     |  |  |  |  |
|                                           |                                                                               |           |              |                 |               |  |  |  |  |
|                                           |                                                                               |           |              |                 |               |  |  |  |  |
|                                           |                                                                               |           |              |                 |               |  |  |  |  |
|                                           |                                                                               |           |              |                 |               |  |  |  |  |
|                                           |                                                                               |           |              |                 |               |  |  |  |  |
|                                           |                                                                               |           |              |                 |               |  |  |  |  |
| <b>E</b> 1 10 1                           |                                                                               |           |              |                 |               |  |  |  |  |
| Facturas / Data:                          | \$                                                                            |           | Núm          | )ero            |               |  |  |  |  |
| Factura de Ingre                          | :50                                                                           |           | 13           |                 |               |  |  |  |  |
| Ejercio                                   | cio 2006                                                                      | Usuario   |              | TEI             | REG           |  |  |  |  |
| Fec                                       | ha 07/07/2006                                                                 | Nº Apunte | 1473         |                 |               |  |  |  |  |
|                                           |                                                                               |           |              |                 |               |  |  |  |  |
|                                           |                                                                               |           |              |                 |               |  |  |  |  |
|                                           |                                                                               |           |              |                 |               |  |  |  |  |
|                                           |                                                                               |           |              | 🧟 Imp           | rimir 🖸 Salir |  |  |  |  |

Historia de operaciones sobre la deuda: tabla Fecha Operación Departamento Usuario Facturas/Datas: Tipo Número Ejercicio Usuario Fecha N° Apunte

### Domiciliación:

| 📾 Consulta por Deuda, Recibos. 0661281663                                                      |       |
|------------------------------------------------------------------------------------------------|-------|
| General Sujeto Pasivo Estados Importes Operaciones V. Domiciliación Ejecutiva Deudas Asociadas |       |
|                                                                                                |       |
| Datos Bancallos                                                                                |       |
| Banco C101                                                                                     |       |
|                                                                                                |       |
| Dueste Bill viel 1920                                                                          |       |
|                                                                                                |       |
|                                                                                                |       |
|                                                                                                |       |
|                                                                                                |       |
|                                                                                                |       |
|                                                                                                |       |
|                                                                                                |       |
|                                                                                                |       |
|                                                                                                |       |
|                                                                                                |       |
|                                                                                                |       |
|                                                                                                |       |
| 🧟 Imprimir 📮                                                                                   | Salir |

Datos Bancarios: Banco Oficina Dígito de Control Cuenta

## Ejecutiva:

| 🏧 Consulta por Deuda, Recibos. 0661281663                                                                                                    | X     |
|----------------------------------------------------------------------------------------------------|-------|
| General Sujeto Pasivo Estados Importes Operaciones V. Domiciliación Ejecutiva<br>Datos Identificativos<br>Expediente Ejercicio Periodo F. Fin Voluntaria Cargo Eje. F. Apremio |       |
| Estados<br>Periodo Est. Notif. F. Notificación Boletin/Pg. Est. Deuda F. Estado                                                                                                |       |
| Operaciones Expediente Operaciones Ejecutiva Facturas/Datas Ejecutiva                                                                                                    |       |
| 🥦 Imprimir 📮                                                                                                    | Salir |

Datos Identificativos: Expediente Ejercicio Periodo Fecha Fin Voluntaria Cargo Ejecutiva Fecha Apremio Estados: Periodo Estado Notificación Fecha Notificación Boletín/Página Estado Deuda Fecha Estado Operaciones Expediente: Tabla Operaciones Ejecutiva: Tabla Facturas/Datas Ejecutiva: Tabla Documento de Pago: Genera el siguiente informe de un recibo:

| EJERCICIO<br>2006               | FECHALII<br>30/06   | ATTE PAGO<br>/2006   | EM ISO RA<br>372742      | MOD.<br>2       | REFERENCIA<br>066128166369 | IDENTIFICACI<br>100106618                 | 0 N                       | PERIODO<br>01 SEM 06 | TOTAL<br>35.31€        |
|---------------------------------|---------------------|----------------------|--------------------------|-----------------|----------------------------|-------------------------------------------|---------------------------|----------------------|------------------------|
| CONCEPTO                        | 30/00               | /2000                | 312142                   | 2               | 000120100303               | IMPORT                                    | E                         | RECARGO              | CONTRAVALOR            |
| BIENES INN                      | NUEBLES             |                      |                          | 3:              | 5,31€                      |                                           | 5.875 Ptas.               |                      |                        |
| HECHOIMIPO<br>AV                | NIBLE<br>O MODON    |                      | i.                       |                 |                            | C.I.F.CONTR                               | UBUY.                     | REFERENCIA           | OOMICILIACIÓN          |
| ₩ <u>₹</u>                      | · Ľ                 | BIENES               | INMUEBLES                |                 |                            | 01 SEMEST.                                | RE 200                    | 6 Num 0011           | 46 412                 |
| <u>s</u> 1                      | UYE                 | Bien Inm<br>Número F | ueble: A<br>ito: 6       | 687439          | 1999 - C                   | .72 00 LL                                 |                           |                      |                        |
|                                 | TRIB                | Ref. Cat             | astral.: 7               | 991104          | Ł TL7379B 0027             | ODValor Con                               | strucc                    | ión: 9058,           | 32                     |
| xomo.                           | 0                   | Valor de<br>Valor Ca | l Suelo: 2<br>tastral: 1 | 713,28          | ;<br>;0                    | Base Liqu<br>Cuota Mun                    | idable<br>icipal          | : 11771              | ,60                    |
| yuntamier                       | ntode 🛱             | Tipo Imp             | ositivo: 0               | .60             |                            | Deuda                                     |                           | : 35,31              |                        |
| alamanca                        | PAR                 |                      | <u></u>                  | Fretect         | tvo Domiciliar             | ENTIDAD                                   | OFICINA                   | D.C.                 | CUENTA                 |
| N.I.F. : P372<br>Este Docume    | 27600C              | C :: Love            |                          | 014703          |                            |                                           |                           |                      |                        |
| serā Vālido s                   |                     | e                    |                          |                 |                            |                                           |                           |                      |                        |
| mecànica o f                    | ن<br>Ima            | CL PANA<br>  37406   | DEROS7 B                 | J<br>           | 01 0MONCO1                 |                                           |                           |                      |                        |
| autorizada.                     |                     | 014001.              |                          |                 | -Eoliioi tooj              |                                           |                           |                      |                        |
|                                 |                     |                      |                          |                 |                            |                                           |                           |                      |                        |
|                                 | -                   |                      | -                        |                 |                            | -                                         |                           |                      | _                      |
| EJERCICIO<br>2006               | FECHALI<br>30/06    | MITE PAGO<br>/2006   | EM ISO RA<br>372742      | MOD.<br>2       | REFERENCIA<br>066128166369 | 100106618                                 | 2N   1                    | PERIODO<br>01 SEMI06 | TOTAL<br>35,31€        |
| CONCEPTO                        | 00,00               |                      |                          |                 |                            | IMPORTE                                   | · · · ·                   | RECARGO              | CONTRAVALOR            |
| BIENES IN                       | MUEBLES             |                      |                          |                 |                            | 3:                                        | 5,31€                     |                      | 5.875 Ptas             |
| HECHO IMPO                      | NIBLE               |                      |                          |                 |                            | C.I.F. CONTR                              | RIBUY.                    | REFERENC             | IA DOMICILIACIÓN       |
|                                 | , o an ort          |                      |                          |                 |                            | 1.550                                     | <u></u>                   | ····                 | 533230455<br>4 6 4 5 6 |
| 202                             |                     | BIENES<br>Bien Inn   | ueble: .                 | :               | ale e stratte              | 01 3EMEST<br>172 00 L1                    | RE 200                    | 15 Dium 0011         | 46412                  |
| зî.                             |                     | Número F<br>Ref Fat  | ino: β<br>astral : 2     | 68743·          | 4<br>4 TT.7279B 0027       | OTG21 or For                              |                           | i Am · 9058.         | o o                    |
| ~ <b>~~</b> ~                   |                     | Valor de             | 1 Suelo: 2               | 713,23          | 8                          | Base Liquidable: 11771,60                 |                           |                      |                        |
| yuntamien                       | tode ⋛              | Tipo Imp             | ositivo: (               | .1771.)<br>1,60 | 60                         | Cuota Municipal: 35,31<br>Deuda: 35,31    |                           |                      |                        |
| alamanca                        | AEW                 | Bonifica             | rión · f                 |                 |                            | ENTIDAD OFICINA D.C. CUENTA               |                           |                      |                        |
| N.L.F. : P372                   | 27600C 🖣            | Ц Cargo              | el Cleita                | Elletect        | two Domiciliar             |                                           |                           |                      |                        |
| Este Docume<br>serà Vàlido s    | ntono ≩ăă           | 057.0570             |                          | 69703           |                            | 05213727420661281663691001066181000035310 |                           |                      |                        |
| certificació i                  |                     | CL PANA              | DEROS7 B                 | J               |                            |                                           |                           |                      |                        |
| autorizada.                     |                     | 37406 🥬              | Landera.                 | : (S)           | ALAMANCA) 90               |                                           |                           |                      |                        |
|                                 |                     | ·                    |                          |                 |                            |                                           |                           |                      |                        |
|                                 |                     |                      |                          |                 |                            |                                           |                           |                      |                        |
|                                 |                     |                      |                          |                 |                            |                                           |                           |                      |                        |
|                                 |                     |                      |                          |                 |                            |                                           |                           |                      |                        |
| ENTIDAD                         | Nem                 | hrs Oria             | kmo Atthorn              | n de Gest       | tión Económica y Rec       | audación                                  |                           |                      | DE DOMICILIACI         |
| ENTIDAD                         | NOM                 | ole Olga             | Zamora (0.12             | Jue des         |                            |                                           |                           | Fecha                | 24-06-2008             |
| BENEFICIAR                      | Loca                | ilidad 3700          | Salamanca                |                 |                            |                                           |                           | REF                  | ERENCIAORDEN           |
|                                 |                     |                      |                          |                 |                            |                                           |                           |                      |                        |
|                                 | Con                 | cepto BIENE          | S INMUEBLES              | 6               |                            |                                           |                           |                      |                        |
| DETALLE<br>DE LA                | ю́м <sub>Пtul</sub> | ar სიაპ              | NG all hair and          | CANTON          |                            |                                           |                           |                      |                        |
| DETALLE<br>DE LA<br>DOMICILIAC  |                     | OBBIENTE             | 1222                     | 1               |                            |                                           | Muy Gres.<br>Concerno     | mios:                | aday has been our      |
| DETALLE<br>DE LA<br>DOMICILIACI |                     | ORRIENTEI            |                          |                 | LE CROSSOCIAL              |                                           | awiso,sina<br>angie la En | anse cumpliment      | ares la domiciliadon   |
|                                 |                     |                      |                          | 1 "             | .I.F. U/906200W            |                                           |                           | Firma:               | urcaia.                |
|                                 |                     |                      |                          | ] ^             | 1.r. 0/966200/W            | '                                         |                           | Fima:                |                        |
|                                 |                     |                      |                          | ] ^             | 1.r. 0/986200W             |                                           |                           | Fima:                |                        |
|                                 |                     |                      |                          | ] "             | 1.F. 0/906200/W            |                                           |                           | Firma:               | uicaa.                 |

#### Certificado de Pago: Genera el siguiente informe Informa del pago de las tasas:

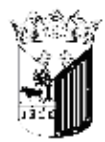

Exence. Avantamiento de Salamanea Organismo Autónomo de Gestión Económica y Recaudación

#### INFORMACIÓN TRIBUTARIA

INFORMÁTICA, funcionario del Exorno. Ayuntamiento de Salamanca.

INFORMA: Que consultados los archivos informáticos del OA.G.E.R., al día de la fecha figural pagado le siguiente Tributo:

Tipo Deuda: Recibos Sujeto Pasivo: Nombre: - 1.00NO-60467, 6.022, 900 (0.80 D.N.I./N.I.F.: 000000000 Recibo: 001146412 Número Deuda: 0661281663

Tributo: BIENES INMUEBLES Periodo: 01 SEM 06 Importe: 35,31 € Objeto Tributario: AV et at i Acto and at 20/2011, a 00 L1 UTM:799110400270027

AV SAMTIA 50 MADRIGAL 17 2 00 Ll UTM:799110400270027 01 SEMESTRE 2006 Num 001146412Bien Innueble... AV 2... محمد الملك الملك الملك الملك الملك الملك الملك 2 00 LlNúmero Fijo...: 6687434Ref. Catastral.: 7991104 TL7279B 0027 0000alor Construcción: 9058,32Valor del Suelo: 2713,28Base Liquidable...: Ll771,60Valor Catastral: Ll771,60Cuota Municipal...: 35,31Tipo Impositivo: 0,60Deuda..........: 35,31Bonificación...: 0

> Para que así conste se expide la presente información tributaria. Salamanca, 05/01/2007

**Certificado de Tributo:** Genera un Informe que informa que el contribuyente no tiene ninguna tasa pendiente.

**Certificación sobre Autoliquidaciones (CE03):** Genera el Siguiente informe respecto a la presentación del interesado, ante el organismo recaudador, de las autoliquidaciones, declaraciones y comunicaciones:

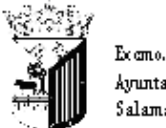

Ayuntamiento de Salamanca Organismo Antónomo de Gestión Económica y Recandación

| INTERESADO   |                                 |  |  |  |  |  |
|--------------|---------------------------------|--|--|--|--|--|
| N.I.F/C.I.F. | Apellidos y iombre/Razói Social |  |  |  |  |  |
| 2022229      | AND AND A PRICE SHOWS           |  |  |  |  |  |

## CERTIFICADO:

| El funcionario que suscribe certifica que según los datos informáticos obrantes en estas<br>dependencias, el interesado arriba referenciado presentó ante este Ayuntamiento la<br>autoliquidación/declaración/comunicación con fecha05/01/2007 y en relación a:<br>BIENES INMUEBLES<br>AV 17/2006 INMUERTES |
|----------------------------------------------------------------------------------------------------|
| Y para que así conste, se expide el presente a petición del interesado en Salamanca a<br>05 de enero de 2007                                                                                                    |
|                                                                                                    |
|                                                                                                    |
|                                                                                                    |
|                                                                                                    |
|                                                                                                    |
|                                                                                                    |
|                                                                                                    |
| EL FUNCIONARIO,                                                                                                    |
|                                                                                                    |
|                                                                                                    |

Eliminar Deuda: Se elimina la deuda

Ver Todos: Muestra todos tanto seleccionados o no.

Ver Seleccionados: Solo mostrará los que están seleccionados.

Ver No Seleccionados: Muestra el resto que no esta seleccionado.

**Marcar Todos:** Selecciona el recuadro de todos los registros de la tabla **Desmarcar Todos:** Deselecciona el recuadro de todos

**Marcar Seleccionados:** Selecciona el recuadro del registro que se ha elegido **Desmarcar Seleccionados:** Deselecciona el recuadro del registro que se ha elegido

Imprimir: Genera el informe de la información que aparece en la tabla:

CE03

Deuda: Número de la deuda Concepto Importe Cargo Código Tributo Hecho Imponible Ejercicio Periodo: periodo de liquidación Tipo **P:** Pagada **B:** Baja R: Recurrida S: Suspendida F: Fraccionada A: Aplazada **C:** Compensada E: Ejecutiva D: Devolución Inicio Voluntaria: Periodo en el que comienza el plazo en el que se debe pagar Fin Voluntaria: Período que acaba el plazo de pago voluntario Número Censal: Referencia del Impuesto Fecha Creación: Fecha de realización del pago de la deuda Situación

Si se pulsa en la pestaña de **Beneficios Fiscales**, visualizando la información de las bonificaciones a los que están exentos los contribuyentes de carácter especial. Aparece el siguiente formulario:

| 🚟 Mantenimiento de Contribuyentes 🛛 🔀                                                                                |                                               |       |                      |             |                      |  |  |  |  |
|----------------------------------------------------------------------------------------------------|-----------------------------------------------|-------|----------------------|-------------|----------------------|--|--|--|--|
| NIF                                                                                                    | NIF/OF CTMMSS2 💫 🤐 NERRA GLASSIA CHARGER 2019 |       |                      |             |                      |  |  |  |  |
| Domiciliación Otros Histórico Tramitación Domicilios Notificaciones Cuentas Bancarias                                |                                               |       |                      |             |                      |  |  |  |  |
| Datos del Contribuyente Tributos Deudas Beneficios Fiscales Seguimiento de Expedientes Gestión Documental Inspección |                                               |       |                      |             |                      |  |  |  |  |
|                                                                                                    | 🍋 Imprimir                                    |       |                      |             |                      |  |  |  |  |
|                                                                                                    | TRIBUTO                                       | AÑO . | BENEFICIO TRIBUTARIO | F. INICIO . | F. FINALIZACIÓN .    |  |  |  |  |
| ►                                                                                                    | BIENES INMUEBLES                              | 2007  | Familia Numerosa     | 01/01/2006  | 31/12/2006           |  |  |  |  |
|                                                                                                    | BIENES INMUEBLES                              | 2007  | Familia Numerosa     | 01/01/2007  | 31/12/2007           |  |  |  |  |
|                                                                                                    | TASA ESCUELA MÚSICA                           | 2007  | Reducción 50%        | 01/10/2007  | 30/06/2008           |  |  |  |  |
|                                                                                                    | BIENES INMUEBLES                              | 2007  | Familia Numerosa     | 01/01/2008  | 31/12/2008           |  |  |  |  |
|                                                                                                    | RECOGIDA DE BASURAS                           | 2008  | Familia Numerosa     | 01/01/2008  | 31/12/2008           |  |  |  |  |
|                                                                                                    |                                               |       |                      |             |                      |  |  |  |  |
|                                                                                                    | 5 5                                           |       |                      |             |                      |  |  |  |  |
|                                                                                                    | Opciones                                      | _     |                      |             | tar 😽 Baja 🚺 🔽 Salir |  |  |  |  |

Tributo: Tasa de la bonificación Año Beneficio Tributario: Estado por el que se le otorga la bonificación Fecha Inicio: Periodo de inicio Fecha Finalización: Periodo en el que finaliza Si se pulsa en la pestaña de **Seguimiento de Expedientes**, visualizando las actuaciones que realiza la administración sobre un contribuyente. Aparece el siguiente formulario:

|    | 📾 Mantenimiento de Contribuyentes 🛛 🔀 |                                  |                            |              |                   |              |     |  |  |  |
|----|---------------------------------------|----------------------------------|----------------------------|--------------|-------------------|--------------|-----|--|--|--|
| N  | IF/CIF COB KICCQ                      | 🔎 🤮 2223 III. III.               | 1.12 <u>72</u> 1.1270      | _            |                   | _            |     |  |  |  |
| D  | omiciliación Otros H                  | listórico Tramitación Domicilios | Notificaciones Cuentas Bar | ncarias      |                   |              |     |  |  |  |
| Da | atos del Contribuyente                | Tributos Deudas Beneficios Fisc  | ales Seguimiento de Exped  | ientes Gesti | ón Documental In: | spección     |     |  |  |  |
|    | Opciones                              |                                  |                            |              | 🥖 Buscar          | 連 Imprir     | nir |  |  |  |
|    | CÓD, SERIE                            | SERIE                            | NÚM. EXPEDIENTE .          | NIF/CIF      | INTERESADO        |              | F   |  |  |  |
| Þ  | E99                                   | EXPEDIENTES ENTRADA 1.999        | 1446                       | U.M. (2004)  | TERM COURSE.      | . Mazuluis   | S   |  |  |  |
|    | E95                                   | EXPEDIENTES ENTRADA 1.995        | 7905                       | 0000000000   | 1975) - 01001/14  |              | S   |  |  |  |
|    | E05                                   | EXPEDIENTES ENTRADA 2005         | 179                        | 07046.0020   | 12                | *NOC1 : 11'S | S   |  |  |  |
|    |                                       |                                  |                            |              |                   |              |     |  |  |  |
|    |                                       |                                  |                            |              |                   |              |     |  |  |  |
|    |                                       |                                  |                            |              |                   |              |     |  |  |  |
|    |                                       |                                  |                            |              |                   |              |     |  |  |  |
|    |                                       |                                  |                            |              |                   |              |     |  |  |  |
|    |                                       |                                  |                            |              |                   |              |     |  |  |  |
|    |                                       |                                  |                            |              |                   |              |     |  |  |  |
|    |                                       |                                  |                            |              |                   |              |     |  |  |  |
|    |                                       |                                  |                            |              |                   |              |     |  |  |  |
|    |                                       |                                  |                            |              |                   |              |     |  |  |  |
|    |                                       |                                  |                            |              |                   |              |     |  |  |  |
|    |                                       |                                  |                            |              |                   |              |     |  |  |  |
| <  |                                       |                                  |                            |              |                   |              |     |  |  |  |
|    | 3 3                                   |                                  |                            |              |                   |              | 0   |  |  |  |
|    | Opciones                              |                                  | <b></b>                    | Aceptar      | Baja              | C Sa         | lir |  |  |  |

Expediente: Número de expediente Presentación: Fecha en el que se presentó Tipo de Expediente Resolución: Fecha de la Resolución de Alcaldía STC: Sin Trámite Constituyente Extracto: Descripción del tipo de Expediente

Si se pulsa en la pestaña de **Inspección**, visualizando las diligencias que se han realizado al contribuyente. Aparece el siguiente formulario:

|   | Mantenimiento d                      | le Contribuye   | entes        |                 |       |                     |         |            |             |                         |         |
|---|--------------------------------------|-----------------|--------------|-----------------|-------|---------------------|---------|------------|-------------|-------------------------|---------|
| N | IF/CIF F07000.xc                     | 🔎 🤮 <           | 2.7.10 \     | tir cina ai     | -     | _                   | _       | _          | _           | _                       |         |
| D | omiciliación Otros E                 | omicilios Notif | icaciones    | Cuentas Band    | arias | Recaudación Eje     | ecutiva | Histórico  | Tramitació  | in                      |         |
| D | atos del Contribuyente               | Tributos Deud   | das Bene     | ficios Fiscales | Segu  | uimiento de Expedi  | ientes  | Gestión Do | ocumental [ | Inspección              | ]       |
|   |                                      |                 |              |                 |       |                     |         |            |             | 🧼 速 In                  | nprimir |
| E | xpedientes Incoados                  |                 |              |                 | _     |                     |         |            |             |                         |         |
|   | DILIGENCIA                           | CONCEPTO        |              |                 | MO    | τινο                |         | ACTUA      | RIO         |                         | ~       |
| ► | 1171/2003/B                          | Tasa por ocupa  | ación del su | ielo con vallas | Dilic | jencia Agente tribu | utario  | N17750     | 74364677    | ninn.                   |         |
| - | 1171/2003/B                          | Tasa por ocupa  | ación del su | ielo con vallas | Por   | liquidación         |         | Millio 6   | TANA NG     | · · · · · · · · · · · · |         |
|   | 123/2004/B                           | Tasa por ocupa  | ación del su | ielo con vallas | Dilig | jencia Agente tribu | utario  | Nev. 1     | tu u vitt   | né ?                    |         |
|   | 123/2004/B                           | Tasa por ocupa  | ación del su | ielo con vallas | Por   | liquidación         |         | N.EVE5     | inninine)   | rener.                  |         |
|   | 1293/2003/B                          | Tasa por ocupa  | ación del su | ielo con vallas | Dilig | jencia Agente tribu | utario  | NEV20      | ່າສານສຳເລີຍ | . <u>.</u>              |         |
|   | 1293/2003/B                          | Tasa por ocupa  | ación del su | ielo con vallas | Por   | liquidación         |         | NEVED      | 7716-1120   | i Linez                 | ~       |
| < |                                      |                 |              |                 |       |                     |         |            |             |                         | >       |
|   | 77 77                                |                 |              |                 |       |                     |         |            |             |                         |         |
|   | No existen Expedientes Sancionadores |                 |              |                 |       |                     |         |            |             |                         |         |
| V | Opciones                             |                 |              |                 |       | Sociedad 🧹          | Acept   | ar 🤑       | Baja        |                         | Salir   |

Diligencia: Número de la Actividad Concepto: Descripción de la Inspección Motivo Actuario: Usuario que ha realizado la inspección Situación Si se pulsa en la pestaña de Histórico, visualizando la información todas las modificaciones o actualizaciones que se han realizado Aparece el siguiente formulario:

|      | 📾 Mantenimiento de Contribuyentes 🛛 🔀 |                              |                 |                      |                                                |  |  |  |
|------|---------------------------------------|------------------------------|-----------------|----------------------|------------------------------------------------|--|--|--|
| NIF/ | CIF EURLACCE                          | 🔎 🤮 😳 inv 🕅                  | 117102-01       | _                    |                                                |  |  |  |
| Dato | os del Contribuyente                  | Tributos Deudas Beneficio    | s Fiscales Seg  | uimiento d           | e Expedientes Gestión Documental Inspección    |  |  |  |
| Dom  | iciliación Otros                      | Domicilios Notificaciones Cu | entas Bancarias | Histórico            | 2. Tramitación                                 |  |  |  |
|      |                                       |                              | _               | _                    | 🍋 Imprimir                                     |  |  |  |
|      | TIPO                                  | USUARIO                      | FECHA . H       | HORA                 | VALOR                                          |  |  |  |
| •    | MODIFICACIÓN                          | INFORMÁTICA, B.DATOS 1       | 29/01/2008 1    | 1:54:45              | Cambio tipo Razón Sociedad                     |  |  |  |
|      | MODIFICACIÓN                          | INFORMÁTICA                  | 28/11/2007 1    | 8:13:13              | Eliminado el estado de desconocido             |  |  |  |
|      | MODIFICACIÓN                          | INFORMÁTICA                  | 28/11/2007 1    | 8:13:07              | PRUEBA                                         |  |  |  |
|      | MODIFICACIÓN                          | INFORMATICA                  | 28/11/2007 1    | 8:12:57              | Cambio tipo Razón Sociedad                     |  |  |  |
|      | MODIFICACION                          | INFURMATICA                  | 18/10/2007 0    | 18:18:00             | Salamanca 37006 CL TRANSPORTISTAS Nº 5 SALAMAN |  |  |  |
|      | MUDIFICACIÓN                          |                              | 16/10/2007 0    | 18:20:00<br>19:10:00 | Salamanca 37006 CL TRANSPORTISTAS Nº 3 SALAMAN |  |  |  |
|      | MODIFICACION                          | INFORMATICA                  | 16/10/2007 0    | 0:13:23              | Salamanca 37006 CE TRANSPORTISTAS Nº T SALAMAN |  |  |  |
|      |                                       |                              |                 |                      |                                                |  |  |  |
|      |                                       |                              |                 |                      |                                                |  |  |  |
|      |                                       |                              |                 |                      |                                                |  |  |  |
|      |                                       |                              |                 |                      |                                                |  |  |  |
|      |                                       |                              |                 |                      |                                                |  |  |  |
|      |                                       |                              |                 |                      |                                                |  |  |  |
|      |                                       |                              |                 |                      |                                                |  |  |  |
|      |                                       |                              |                 |                      |                                                |  |  |  |
|      |                                       |                              |                 |                      |                                                |  |  |  |
| <    |                                       |                              |                 |                      | >                                              |  |  |  |
|      | 7 7                                   |                              |                 |                      |                                                |  |  |  |
|      | Opciones                              |                              |                 | Socieda              | ad 🛹 Aceptar 🐥 Baja 🚺 📮 Salir                  |  |  |  |

Tipo: Clase de actuación

Usuario: Usuario o departamento que lo ha realizado Fecha

Hora

Valor: La modificación que se le ha realizado Valor Anterior: Como lo tenía antes sin modificar

Si se pulsa en la pestaña de **Tramitación**, visualizando las distintas tramitaciones que se han realizado al contribuyente. Aparece el siguiente formulario:

| 🔤 N      | 📾 Mantenimiento de Contribuyentes 🛛 🔀 |                           |                     |                                     |                                   |  |  |  |  |
|----------|---------------------------------------|---------------------------|---------------------|-------------------------------------|-----------------------------------|--|--|--|--|
| NIF/     |                                       |                           |                     |                                     |                                   |  |  |  |  |
| Dato:    | s del Contribuyent                    | e Tributos Deudas Ber     | neficios Fiscales S | eguimiento de <u>Expedientes</u> Ga | estión Documental Inspección      |  |  |  |  |
| Domi     | ciliación Otros                       | Domicilios Notificacione: | s Cuentas Bancari   | ias Histórico Tramitación           |                                   |  |  |  |  |
|          |                                       |                           |                     |                                     | 🔎 Buscar 達 Imprimir               |  |  |  |  |
|          | USUARIO                               | FECHA CONSULTA .          | HORA CONSUL         | TA HORA OPERACIÓN                   | OPERACIÓN                         |  |  |  |  |
| •        | oager                                 | 30/05/2008                | 13:09:46            | 13:17:46                            | Alta en Censo: 51308000817        |  |  |  |  |
| <u> </u> | oager                                 | 30/05/2008                | 13:09:46            | 13:17:46                            | Creación de Deuda: 0850347976     |  |  |  |  |
|          | oager                                 | 30/05/2008                | 11:12:50            | 11:12:50                            | Consulta del Censo Número censa   |  |  |  |  |
|          | oager                                 | 30/05/2008                | 11:11:35            | 11:11:35                            | Consulta del Censo Número censa   |  |  |  |  |
|          | oager                                 | 30/05/2008                | 11:11:35            | 11:12:04                            | Modificación en Censo: 00208002   |  |  |  |  |
|          | oager                                 | 30/05/2008                | 11:11:35            | 11:12:04                            | Creación de Deuda: 0850347975     |  |  |  |  |
|          | oager                                 | 30/05/2008                | 11:09:59            | 11:09:59                            | Consulta del Censo Número censa   |  |  |  |  |
|          | oager                                 | 30/05/2008                | 11:09:02            | 11:09:02                            | Consulta del Censo Número censa   |  |  |  |  |
|          | oager                                 | 30/05/2008                | 11:09:02            | 11:09:35                            | Baja Definitiva en Censo: 002080( |  |  |  |  |
|          | oager                                 | 30/05/2008                | 11:05:09            | 11:05:09                            | Consulta del Censo Número censa   |  |  |  |  |
|          | oager                                 | 30/05/2008                | 11:05:09            | 11:07:35                            | Baja Temporal en Censo: 0020702   |  |  |  |  |
|          | oager                                 | 30/05/2008                | 11:04:11            | 11:04:11                            | Consulta del Censo Número censa   |  |  |  |  |
|          | oager                                 | 30/05/2008                | 11:02:33            | 11:03:42                            | Alta en Censo: 00208002034        |  |  |  |  |
|          | oager                                 | 30/05/2008                | 11:02:33            | 11:03:42                            | Creación de Deuda: 0840347973     |  |  |  |  |
|          | oager                                 | 30/05/2008                | 10:56:55            | 10:58:15                            | Alta en Censo: 00208002032        |  |  |  |  |
|          | oager                                 | 30/05/2008                | 10:56:55            | 10:58:15                            | Creación de Deuda:                |  |  |  |  |
|          | oager                                 | 30/05/2008                | 10:45:57            | 10:47:58                            | Alta en Censo: 00208002030 🔜 🞽    |  |  |  |  |
| <        |                                       |                           |                     |                                     |                                   |  |  |  |  |
| 1        | 14 114                                |                           |                     |                                     |                                   |  |  |  |  |
|          | Opciones                              |                           | -                   | 🕌 Sociedad 🛷 Aceptar                | Baja Salir                        |  |  |  |  |

Usuario: Funcionario que ha realizado la comprobación Fecha Consulta: Cuando se ha realizado la tramitación Hora Consulta: Cuando se ha puesto en contacto con el contribuyente Hora Operación: Cuando se ha realizado la tramitación Operación: Tipo de Consulta para la tramitación Tipo Consulta: Forma de consulta con el contribuyente Motivo Consulta: Razón de la consulta

Al pulsar el botón de Alta saldrá el **formulario de mantenimiento** para poder crear un nuevo registro de Contribuyente pudiendo rellenar todos los campos con los datos del mismo.